## Handleiding: Account aanmaken op EnergyID.eu

- 1. Maak een account aan op www.energyID.eu
- 2. Als u bent ingelogd, klik op nieuw dossier. U ziet dat ik al drie dossiers heb aangemaakt.

| ••• ID Start | pagina   EnergielD ×                                                  | < +                       |                          |                              |   |         | ~        |
|--------------|-----------------------------------------------------------------------|---------------------------|--------------------------|------------------------------|---|---------|----------|
|              | 🔲 🛸 app.energyid.                                                     | eu                        |                          | I 🐶 🗆                        |   | Aktuali | sieren 📃 |
| A Groepen    | Apps                                                                  | energ                     | ie <mark>ID</mark>       | Mijn dossiers 👻              | ? |         |          |
|              | Mijn dossiers<br>Flamingostru-<br>1022 Amserd<br>Wijn groeper<br>Demo | S<br>Test<br>1022 Amsterd | Vuurtoren<br>1931 Egmond | Nieuw<br>dossier<br>aanmaken |   |         |          |

3. Als u op 'Nieuw dossier' (soms heet het 'Record') heeft geklikt, selecteert u Woning.

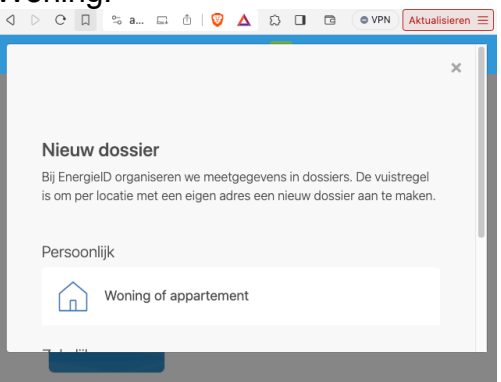

 Voer de naam van uw straat of wijk in bij 'Naam'. Zorg dat u bij postcode alleen de vier cijfers invult (niet de letters) en uw gemeente. Zorg ervoor dat er geen spaties staan achter de gemeente. Vul verder de details over uw woning in.

|                            | Woning of appartement | : |
|----------------------------|-----------------------|---|
| Naam                       |                       |   |
| Mijn woning                |                       | 0 |
| Adres<br>Land              |                       |   |
|                            |                       | ÷ |
| Nederland                  |                       |   |
| Nederland<br>Postcode en g | jemeente              |   |

- 5. Ga naar de groep: Energiemeent: IJburg. https://app.energyid.eu/groups/energiemeent/info en klik op deelnemen.
- Het kan even duren voordat u wordt toegelaten. U kunt al wel alvast de stappen hieronder op uw dongle uitvoeren.

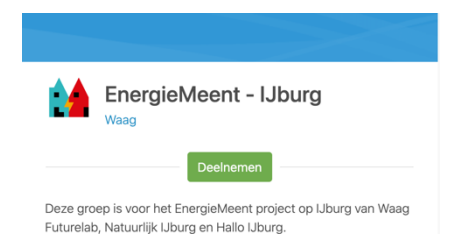

## Handleiding data delen: P1-Dongle updaten zodat deze data doorstuurt naar uw EnergyID account.

Doe dit op een laptop of pad. Op een telefoon (met name iPhone's) kan het een probleem zijn om het hele menu te zien.

- 1.) Ga naar Settingspagina van de dongle (via http://P1dongle-pro.local)
- 2.) Klik op Settings (zie rechts)
- 3.) Pas het veld 'update url' aan (zie rechts). Verander ota.smart-stuff.nl/v5 in ota.smart-stuff.nl/v5-eid/
  - Let goed op dat er een "/" staat aan het einde.

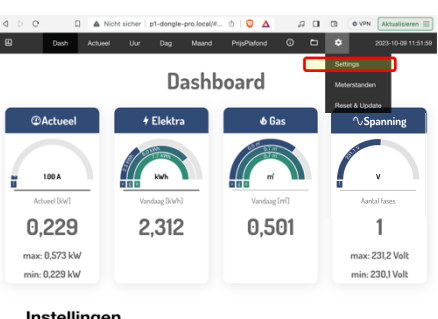

| HostName                          | P1-Dongle-Pro           |      |
|-----------------------------------|-------------------------|------|
| Energy Afgenomen Tarief-1/kWh     | 0,10000C                |      |
| Energy Afgenomen Tarief-2/kWh     | 0,20000C                |      |
| Energy Teruggeleverd Tarief-1/kWh | 0,30000C                |      |
| Energy Teruggeleverd Tarief-2/kWh | 0,40000C                |      |
| Gas Tarief/m3                     | 0,5                     |      |
| Netwerkkosten Energie/maand       | 15,14999                |      |
| Netwerkkosten Warmte/maand        | 11,10999                |      |
| SM Has Fase Info (0=No, 1=Yes)    | 1                       |      |
| IndexPage                         | /DSMRindexEDGE.htm      | ml   |
| Update url (zonder http://)       | ota.smart-stuff.nl/v5-e | oid/ |
| Basic Auth. Gebruiker             |                         |      |
| Basic Auth. Wachtwoord            |                         |      |
| Metergegevens lokaal opslaan      |                         |      |
| Watersensor aanwezig              |                         |      |
| LED aan                           | 2                       |      |
| HA Auto discovery                 | 2                       |      |
| SMR 2 & 3 support                 |                         |      |

- 4.) Klik op **Opslaan** ------→
- 5.) Zorg dat u met het apparaat waarmee u dit doet, verbonden bent met het thuisnetwerk WiFi.

Vul in de browser (adresbalk) het volgende adres in om de dongle te updaten:

http://P1-dongle-pro.local/remote-update?version=4.8.8

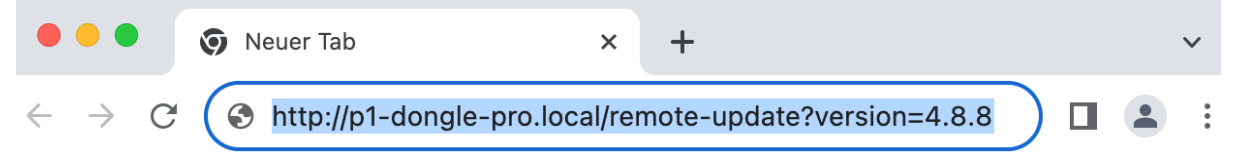

6.) Klik op enter. Er verschijnt linksboven in een wit beeld: OTA update gestart, duurt ca 2-3 minuten...

(als de dongle niet bereikbaar was via **P1-dongle-pro.local**, vervang dit dan door het **IP-adres** waarop het dashboard van de dongle wel bereikbaar is (zie de <u>dongle installatie handleiding</u> om het IP-adres op te vragen, dit staat in zeer kleine lettertjes geschreven)

- 7.) Wacht 2 minuten. Ga naar P1-dongle-pro.local en ga weer naar het instellingenmenu (zie rechts). Onderaan staat nu: EnergyID aan/uit. Vink deze optie EnergyID aan/uit **aan** als je de data naar het EnergyID platform wilt sturen.
- 8.) Klik onderaan op **Opslaan**

Instellingen

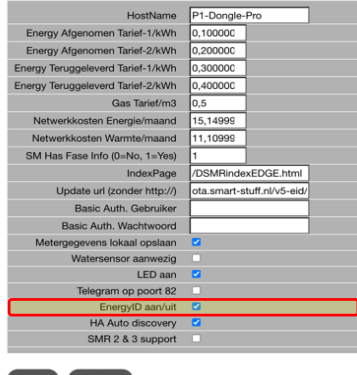

- 9.) Ga weer naar het dashboard (<u>http://p1-dongle-pro.local</u>) en ga met uw muis over het settings-wieltje (zie rechts). Klik er niet op. In het menu dat verschijnt staat nu onderaan: *Setup EnergyID.* Klik daarop.
- 10.) Klik op: activeer koppeling onderaan het beeld rechts.

11.) Nu opent het EnergyID platform waar je in kunt loggen (u moet dus al een account én een dossier hebben aangemaakt voor uw adres).

> Kies uw dossier (in het geval uw meer huisadressen heeft opgegeven) en kllik op aanmaken.

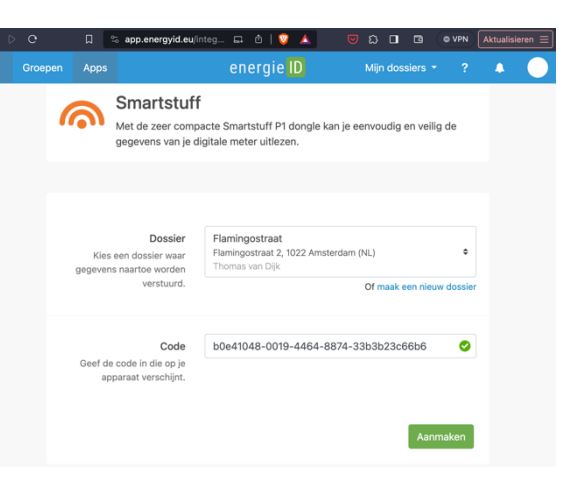

D C 🔲 🔺 Nicht sicher | p1-dongle-pro.local/#... 🖄 | 🖓 🛆 🛛 🖪 💷 🕼 🕬 🗛

2,312

🔺 Nicht siche | p1-dongle-pr... 🖄 |

Uur Dag Maand PrijsPlafond 🛈 🗖 💠

0,501

٨

energie

P1 Dongle Pro koppelen aan EnergyID monitoring systeem. Dit geeft uw inzichten in uw verbruik en mogelijkheid om dit te

vergelijken met andere gelijke profielen.

Status van de koppeling: Waiting for Activation Update Status U dient de koppeling in EnergyID dashboard te activeren via

Let op! knopt opent de EnergyID pagina in een apart tabblad. Keer terug na activatie.

1

тах: 231,2 Vol

min: 230.1 Volt

③ 2023-10-30 18:19

Dashboard

Dash Actuel

@Actu

1.00 A

0,229

max: 0,573 kW

min: 0.229 kW

De koppeling is gemaakt. U hoeft, in tegendeel tot wat hier rechts staat, niet de configuratie te voltooien. Automatisch worden alle meetpunten (energie-afname, -injectie etc.) in uw EnergyID dossier geupload.

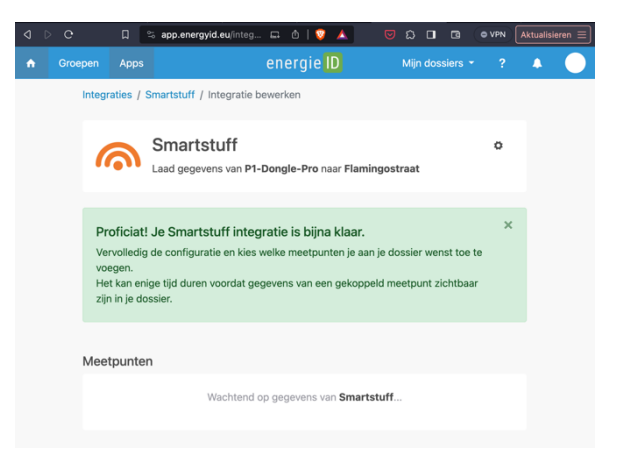

- 12.) Keer terug naar de dongle pagina (P1-dongle-pro.local)
- 13.) Als u **stap 7** weer doorloopt, zal de status nu GEKOPPELD aangeven.

| energieID                                                                                                    |
|----------------------------------------------------------------------------------------------------|
| P1 Dongle Pro koppelen aan EnergyID monitoring systeem.<br>Dit geeft uw inzichten in uw verbruik en mogelijkheid om dit te<br>vergelijken met andere gelijke profielen. |
| Over EnergyID                                                                                                    |
| Status van de koppeling: GEKOPPELD                                                                                                    |
| Update Status                                                                                                    |

- 14.) Kijk op energyid.eu naar uw gegevens. U kunt bij U kunt ook in de Aplle appstore en de google playstore de EnergyID app downloaden. Maar op een computer is het nu nog overzichtelijker. Er zijn veel hulpmiddelen beschikbaar voor het instellen van uw energyID account. Bijvoorbeeld: <u>https://help.energyid.eu/nl/inzichten-en-</u> <u>rapportage/energieverbruik/</u>
- 15.) Veel energie en meetplezier gewenst!